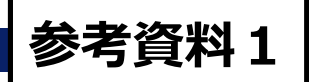

# フロン類算定漏えい量報告・公表制度 報告書作成支援ツール(ver2.2)について

平成30年度フロン排出抑制法に関する説明会資料

※本ツールの利用方法の詳細は、フロン排出抑制法ポータルサイトに掲載されている、 下記手引き及びマニュアルをダウンロードしてご参照ください。

『<u>ver2.0及びver2.1からver2.2への移行、報告結果の比較について</u>』 『<u>報告書作成支援ツール利用マニュアル</u>』

http://www.env.go.jp/earth/furon/operator/isshu\_santei-2.html

### 1.報告書作成支援ツールとは

2. 報告書作成支援ツール(ver2.2)の概要

- 2.1 支援範囲
- 2.2 機能
- 2.3 利用方法
- 2.4 前回報告結果との比較について

2.5 構成

3. ver2.0及びver2.1からver2.2への移行について

#### 1. 報告書作成支援ツールとは

フロン類の使用の合理化及び管理の適正化に関する法律(以下「フロン排出抑制法」)に基づ く、フロン類算定漏えい量報告・公表制度(以下「本制度」)において、フロン類の漏えい量を 報告する義務がある事業者(特定漏えい者)に対して、本制度の報告書作成を支援するための ツールです。報告対象となる全ての事業者が使用できます。

本ツールでは、充塡回収業者から入手する充塡・回収証明書をもとに以下のいずれかの方法で報告書を作成できます。

①直接報告データを手入力し報告書電子データを作成

②情報処理センターが提供する集約データを読込み報告書電子データを作成

また、<u>報告書の書面が作成できる</u>ほか、フロン法電子報告システムを利用して提出するための 電子ファイルを作成することができます。 なお、本ツールは複数の事業所が入力した情報を集約 することもできるため、各事業所で役割分担して入力を行うこともできます。

揭載URL: http://www.env.go.jp/earth/furon/operator/isshu\_santei-2.html

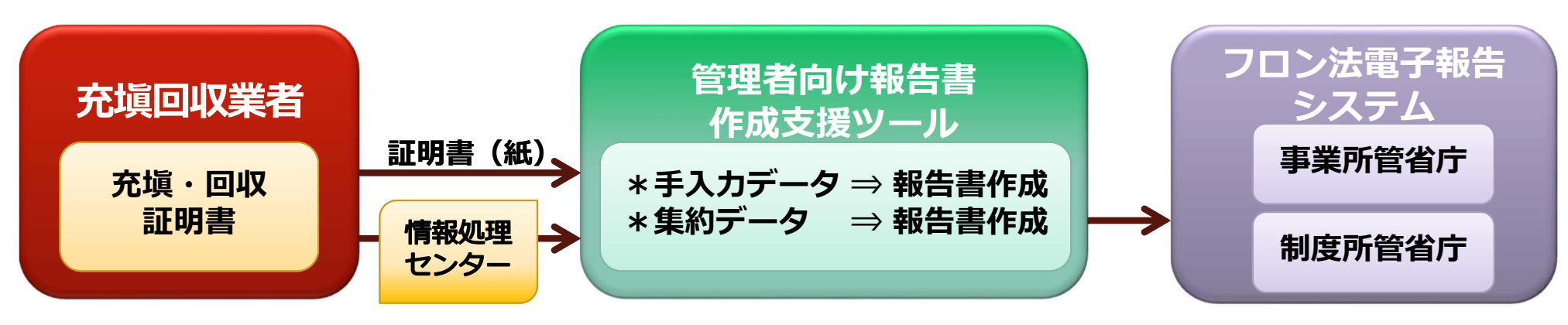

報告書作成支援ツールの用途

#### 1. 報告書作成支援ツールとは

### <u>2. 報告書作成支援ツール(ver2.2)の概要</u>

- 2.1 支援範囲
- 2.2 機能
- 2.3 利用方法
- 2.4 前回報告結果との比較について
- 2.5 構成
- 3. ver2.0及びver2.1からver2.2への移行について

#### 2.1 支援範囲

本ツールは、充塡・回収証明書などの入力から報告書作成までを支援するツールです。

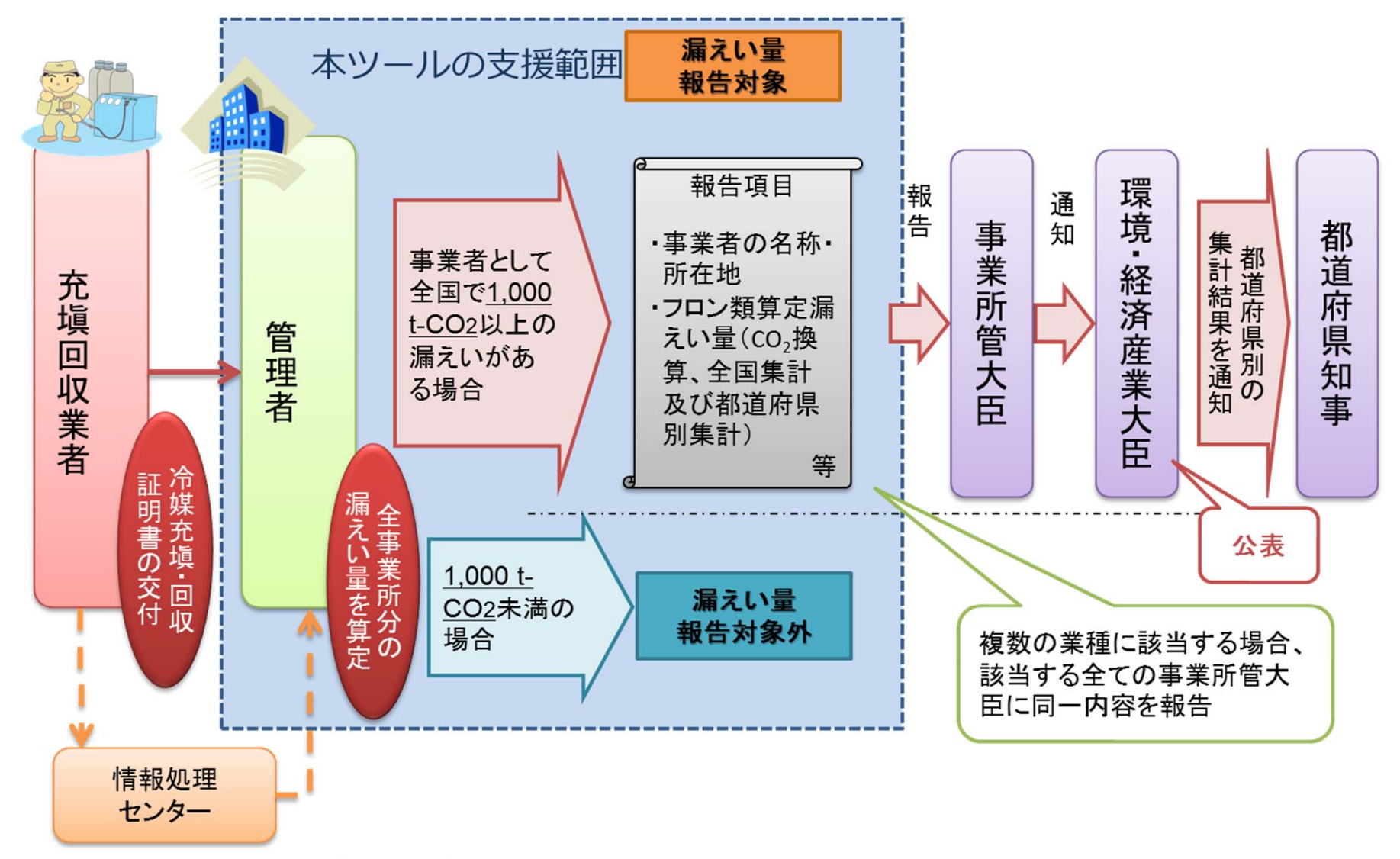

※当該センターを活用したデータ集計が可能

本制度と本ツールの支援範囲

#### 2.2 機能(概要)

本ツールでは、以下の方法で充塡・回収情報を入力し、報告書の作成を行うことができます。 ①充塡・回収証明書から本ツールに直接入力する

②情報処理センターなどから入手した充塡・回収データ(CSVファイル)を本ツールに取り込む

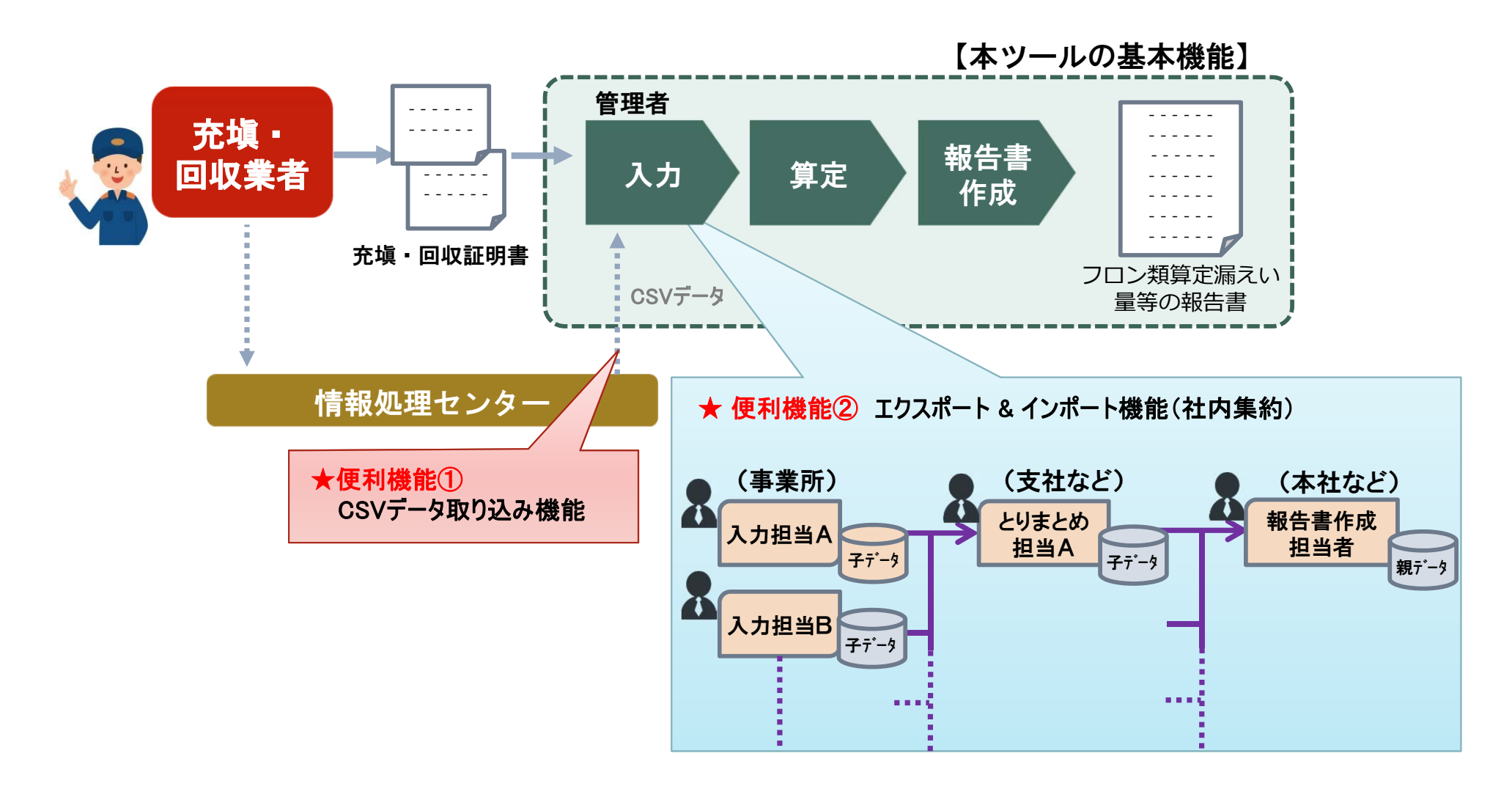

#### 2.2 機能(インポート・エクスポート等)

本ツールでは入力した事業所情報のエクスポートや、エクスポートした事業所情報 のインポートをすることもできます。エクスポートした事業所情報には、当該事業 所における充塡・回収情報も含まれます。

本ツールの機能 想定利用者 入力担当者A 主な機能 報告書作 入力 エクスポート インポート 入力 No 事業所A 成抇当者 扣当者 子データ 報告書作成担当者 事業者情報入力機能 ( ) 充塡 入力担当者B 充塡回収業者 事業所情報登録機能 入力  $\bigcirc$  $\bigcirc$ 報告書 2 エクスポート 📉入力担当者D 事業所B 報告書 エクス 回収証明書 の作成 充塡・回収情報入力機能 地域統括  $\bigcirc$  $\bigcirc$ ポート 子データ イン 本部 イン ポート 充塡・回収データ(CSVファ 子データ  $\bigcirc$  $\bigcirc$ 入力担当者C 入力 イル)取込機能 事業所C CSVファイル取込 5 事業所情報エクスポート機能 エクスポート  $\bigcirc$ 子データ 入力 事業所情報インポート機能  $\bigcirc$  $\bigcirc$ 親データ 報告書作成機能  $\bigcirc$ CSVファイル取込 CSVファイル取込 報告書出力機能  $\bigcirc$ 情報処理センター 入力チェック機能 ()10前回報告結果との比較機能  $\bigcirc$ 本ツールの機能概要

本ツールの主な機能

#### 2.3 利用方法(1/5)

(A) 報告書作成担当者が全ての事業所の充塡・回収情報を一括して入力し、 報告書を作成する方法(親データを単独で作成)

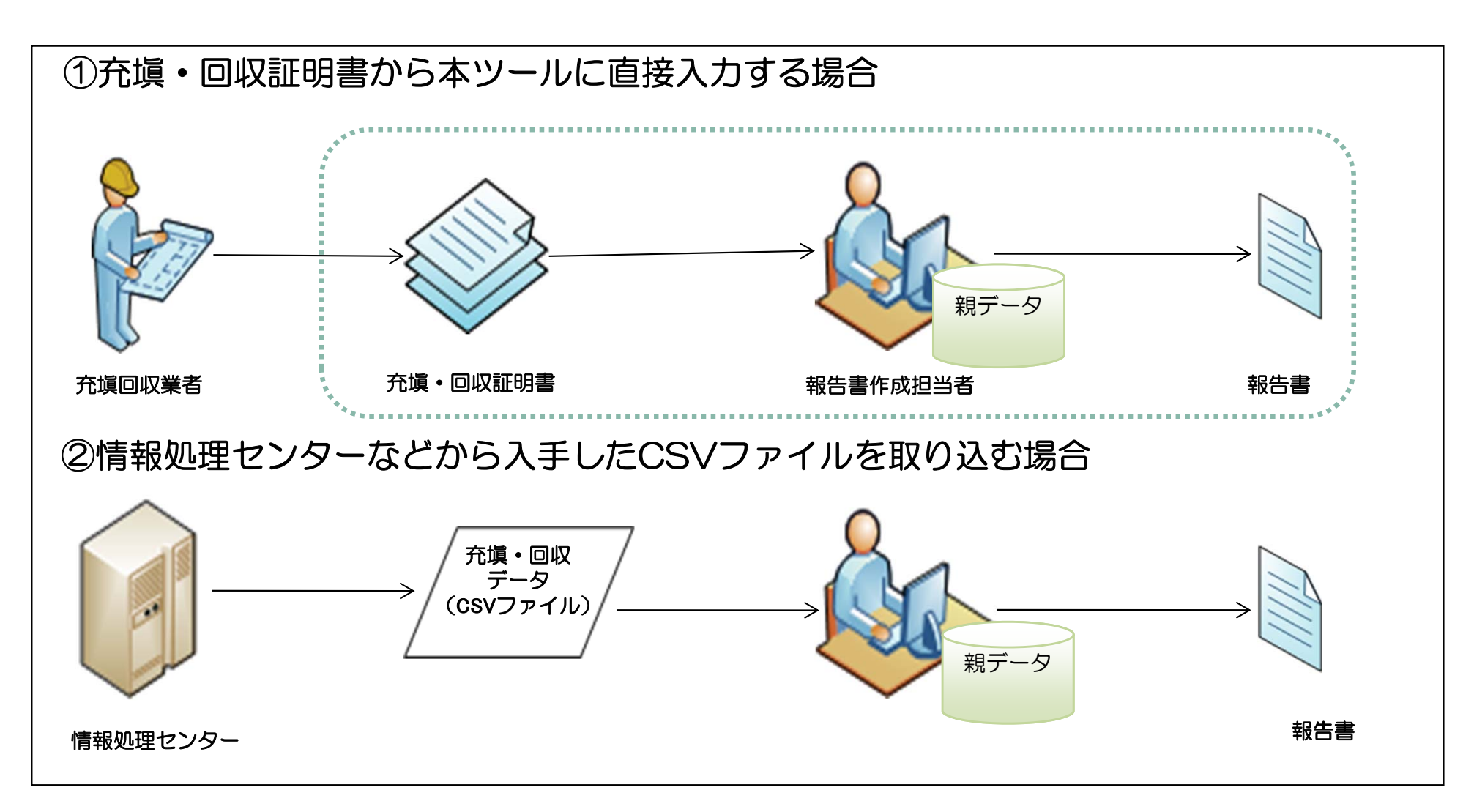

#### 2.3 利用方法(2/5)

(B) 入力担当者が充塡・回収情報を入力し、子データを作成後、報告書作成担当者 が子データを集約し報告書作成する方法(子データを集約して親データを作成)

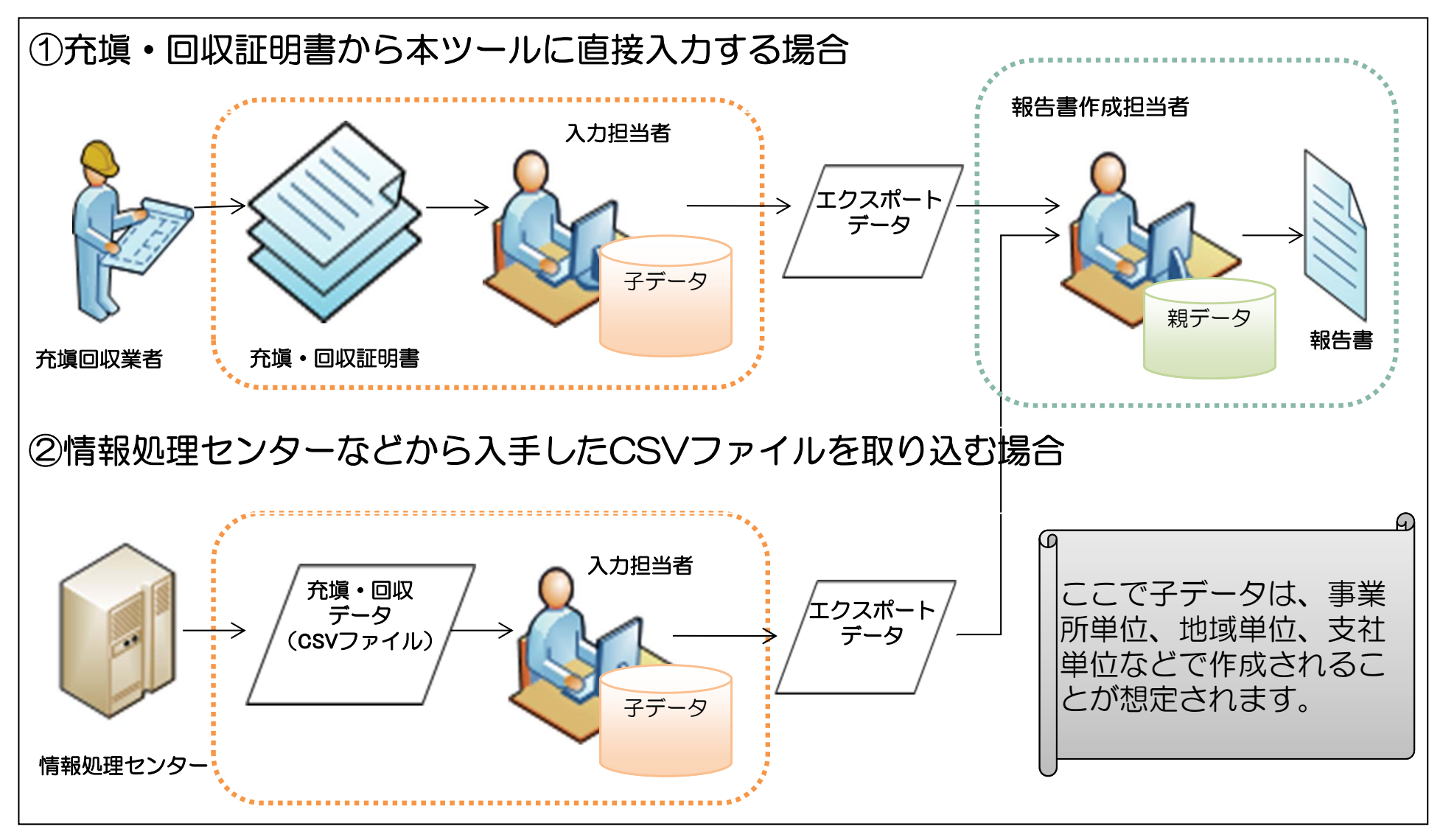

※A)とB)の混在も可能

#### 2.3 利用方法(3/5)

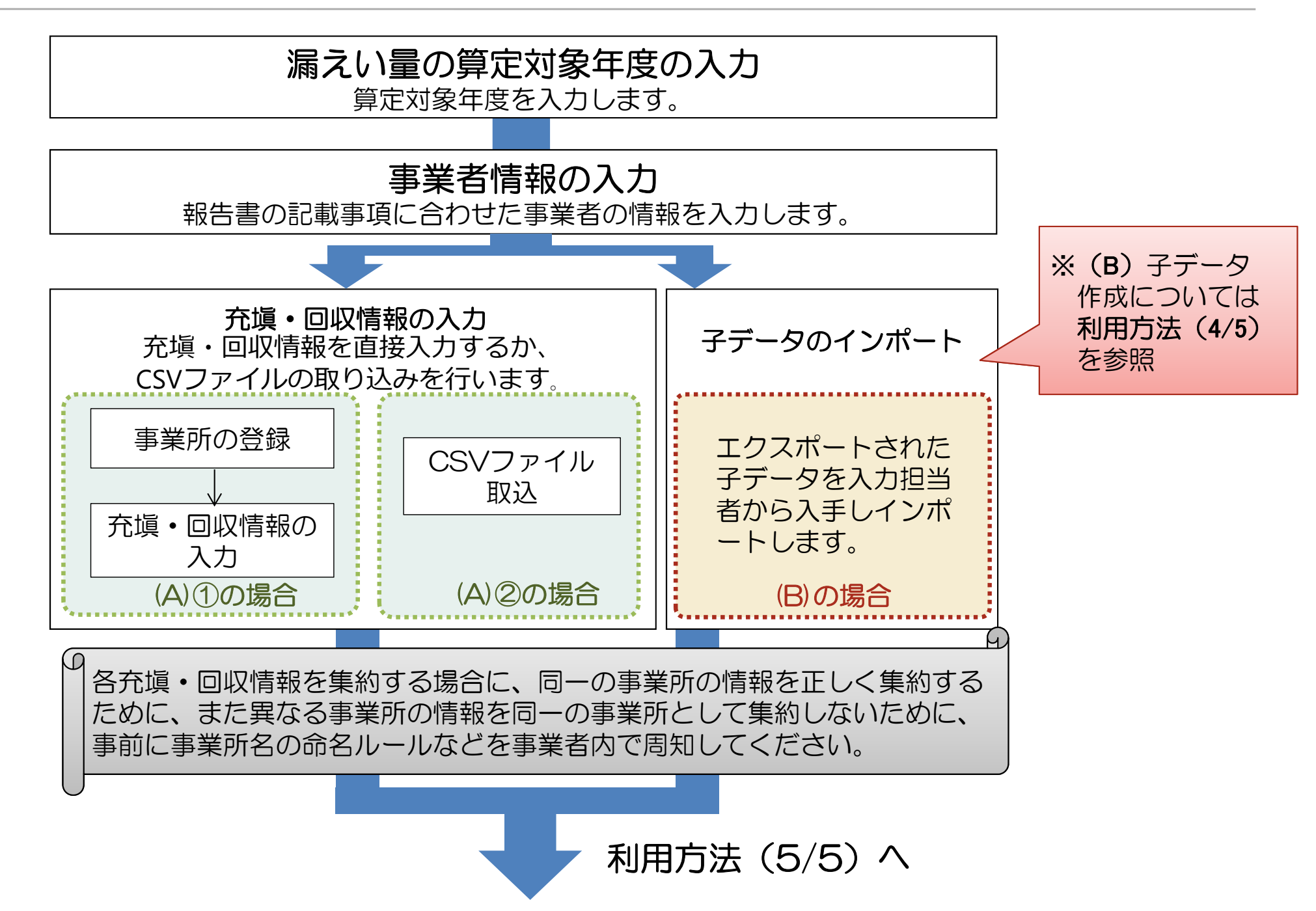

#### 2.3 利用方法(4/5)

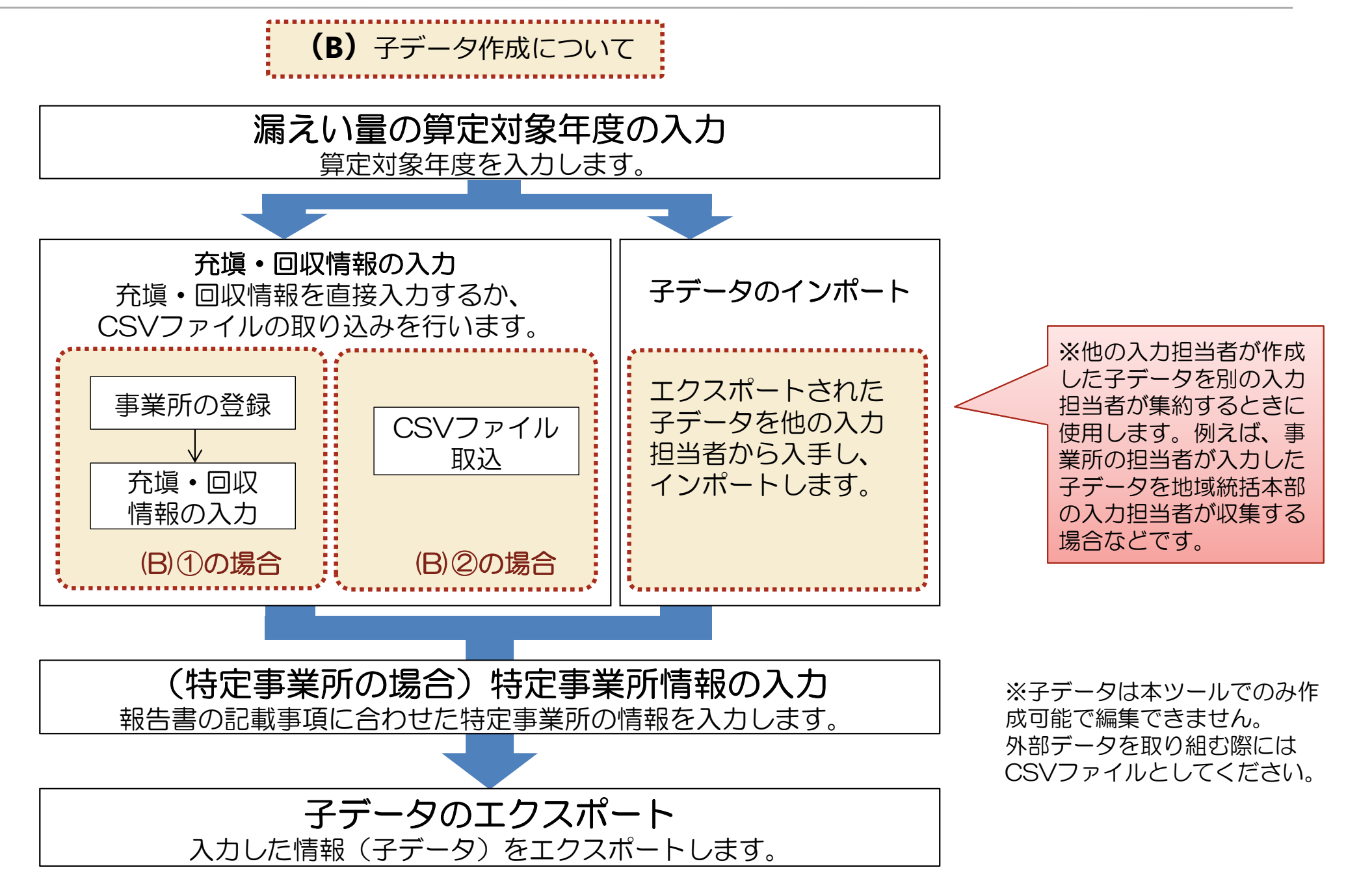

#### 2.3 利用方法(5/5)

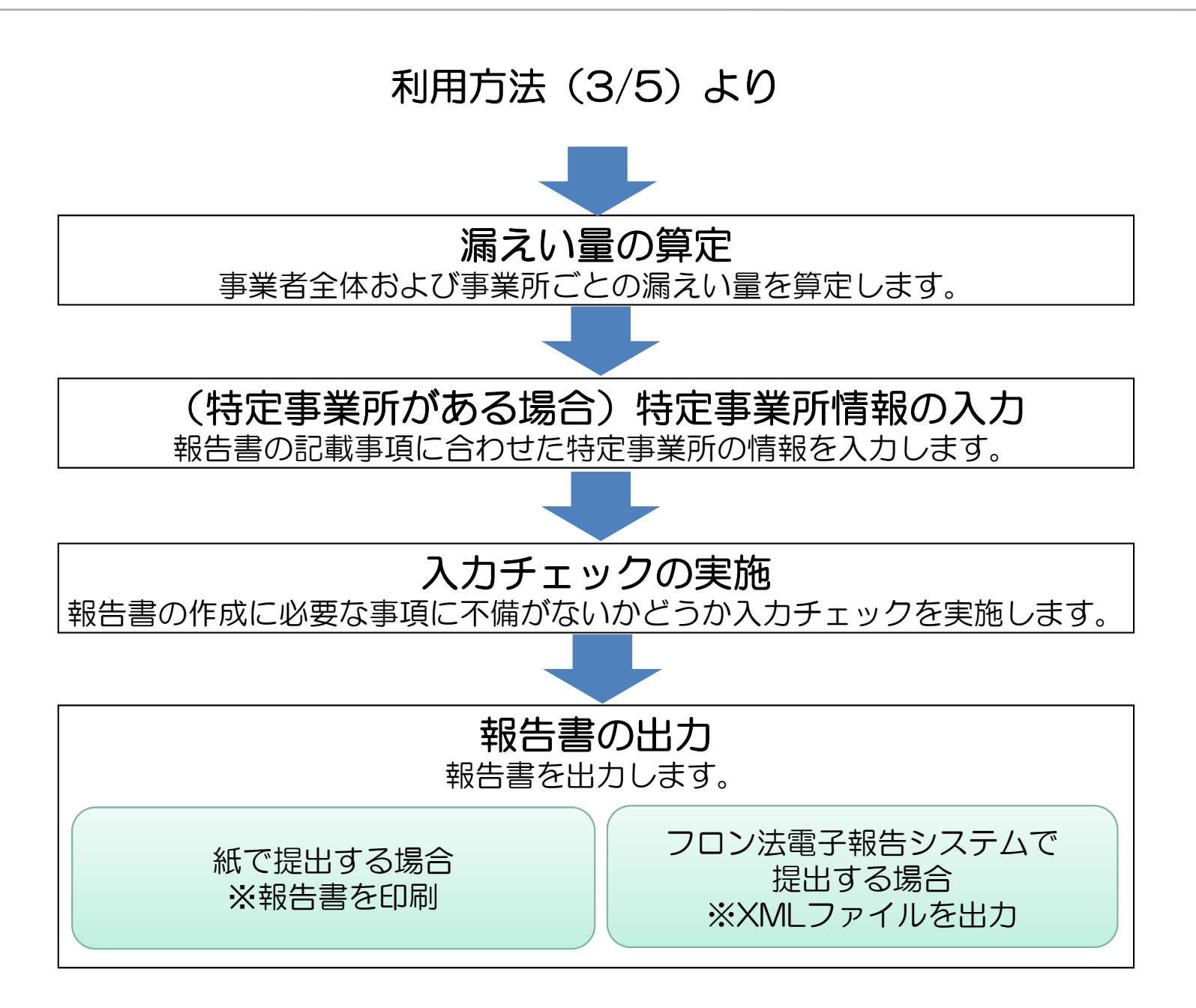

#### 2.4 前回報告結果との比較について

前回報告と今年度分の報告内容としてツールに入力されている情報との比較を行うこ とができます。ご利用いただくことで、今年度報告対象とする冷媒が前回報告のとき と比較して大きく増減していないかを確認できます。

以下の2パターンで比較することが可能です。

メインメニューに戻る

前回報告結果との比較:事業者全体

算定漏えい量(t-COa)

#### (1) (2)(3)7日、荷 승計 の種類 R-404A R-410A R-22 40845 前田新田 今回新告 前回新告 1062 前間新聞 今日新古 #12963 MERCEL MACH MIRTERIC 結果 結果 に用 結果 「肥果 結果 結果 結果 特定 漏えい者 1.00 1.00 362 362 784 784 627 627 1,775 1.00 1.00 1,773 全体 東京都 1.00 784 784 1.00 627 1.00 627 1,411 1,411 愛30月 1.88 362 \$62 1.00 362 362

# 事業者単位での冷媒別 都道府県別算定漏えい量

#### <u>メインメニューに戻る</u>

#### 前回報告結果との比較:特定事業所

算定漏えい量(t-COa)

| フロン類<br>の種類 |      | (1)<br>R-404A | 1          | ~0   | (2)<br>R-410A | 11         | 合計   |            |            |
|-------------|------|---------------|------------|------|---------------|------------|------|------------|------------|
|             | 対前回比 | 今回報告<br>結果    | 前回報告<br>結果 | 対前回比 | 今回報告<br>結果    | 前回報告<br>結果 | 対前回比 | 今回報告結<br>果 | 前回報告結<br>果 |
| 東京店         | 1.00 | 784           | 784        | 1.00 | 627           | 627        | 1.00 | 1,411      | 1,411      |

②特定事業所単位での冷媒別算定漏えい量

#### 2.5 構成

|                       | 概要                                                                                  |            | 想定利用者      |  |
|-----------------------|-------------------------------------------------------------------------------------|------------|------------|--|
| シート名                  |                                                                                     |            | 入力<br>担当者  |  |
| <br>使い方               | 本ツールの使い方(概要)を説明するシートです。                                                             |            |            |  |
| マクロを有効にする方法           | マクロの設定を有効にするための手順を説明するシートです。                                                        | $\bigcirc$ | $\bigcirc$ |  |
| メインメニュー               | 算定対象年度の入力、各シートへの移動、事業所情報のエクスポートおよびイ<br>ンポート、報告書の作成などを行うためのシートです。                    | $\bigcirc$ | $\bigcirc$ |  |
| (1)事業者情報の入力・編集        | 報告書の様式第1の表面・裏面と様式第2に記載する情報を入力するシートで<br>す。                                           | 0          |            |  |
| (2)事業所の登録・一覧          | 事業所情報の登録や登録した事業所を一覧で表示するシートです。<br>本シートから事業所ごとの漏えい量詳細シートや特定事業所情報の入力・編集<br>シートに移動します。 | $\bigcirc$ | $\bigcirc$ |  |
| (3)充塡・回収情報の入力・取込      | 充塡・回収情報の入力やCSVファイルの取り込みを行うシートです。                                                    | $\bigcirc$ | $\bigcirc$ |  |
| (4)特定事業所情報の入力・編集      | 報告書の様式第1別紙と様式第2に記載する情報を入力するシートです。                                                   | $\bigcirc$ | $\bigcirc$ |  |
| 事業所ごとの漏えい量詳細          | 充塡・回収情報の入力・取込シートに入力された情報を事業所名で絞り込んで<br>表示するシートです。                                   | 0          | 0          |  |
| エラー一覧                 | 事業所情報のエクスポートおよびインポート、CSVデータの取り込みを行う際<br>に実施するエラーチェック、または報告書出力前チェックの結果を表示します         | $\bigcirc$ | $\bigcirc$ |  |
| 前回報告結果との比較<br>(事業者全体) | 事業者単位での冷媒別都道府県別算定漏えい量を前回報告のときと比較して表<br>示するシートです。                                    | 0          |            |  |
| 前回報告結果との比較<br>(特定事業所) | 特定事業所単位での冷媒別算定漏えい量を前回報告のときと比較して表示する<br>シートです。                                       | $\bigcirc$ |            |  |
| 様式第1                  | 様式第1の出力結果を表示するシートです。様式第1(印刷出力)のボタンを<br>押したときに、様式第1の表面、裏面を表示します。                     | 0          |            |  |
| 様式第1第1表               | 様式第1第1表(特定漏えい者のフロン類算定漏えい量)を表示するシートで<br>す。                                           | $\bigcirc$ |            |  |
| 様式第1第2表               | 様式第1第2表の出力結果を表示するシートです。様式第1(印刷出力)のボ<br>タンを押したときに、様式第1第2表を表示します。                     | 0          |            |  |
| 様式第1別紙第1表             | 様式第1第別紙、別紙第1表の出力結果を表示するシートです。様式第1(印<br>刷出力)のボタンを押したときに、様式第1第別紙と別紙第1表を表示します          | $\bigcirc$ |            |  |
| 様式第2                  | 様式第2の出力結果を表示するシートです。様式第2(印刷出力)のボタンを<br>押したときに、様式第2を表示します。                           | $\bigcirc$ |            |  |

#### 1. 報告書作成支援ツールとは

- 2. 報告書作成支援ツール(ver2.2)の概要
  - 2.1 支援範囲
  - 2.2 機能
  - 2.3 利用方法
  - 2.4 前回報告結果との比較について

2.5 構成

## <u>3. ver2.0及びver2.1からver2.2への移行について</u>

#### 3. ver2.0及びver2.1からver2.2への移行について

現在公開している報告書作成支援ツールはver2.2です。ver2.0及びver2.1では、正しく報告書が作成されない事象が発生することが確認されております。 今後ご報告いただく際は、ver2.0及びver2.1は使用せず、必ずver2.2を使用するようお 願いいたします。

報告書作成支援ツール(ver2.0及びver2.1) でご入力いただいた「事業所」情報について は、事業所情報をエクスポートし、ver2.2にインポートすることで取込可能です。 「事業者」情報については、大変お手数ですが、手動でコピー&ペーストしてください。

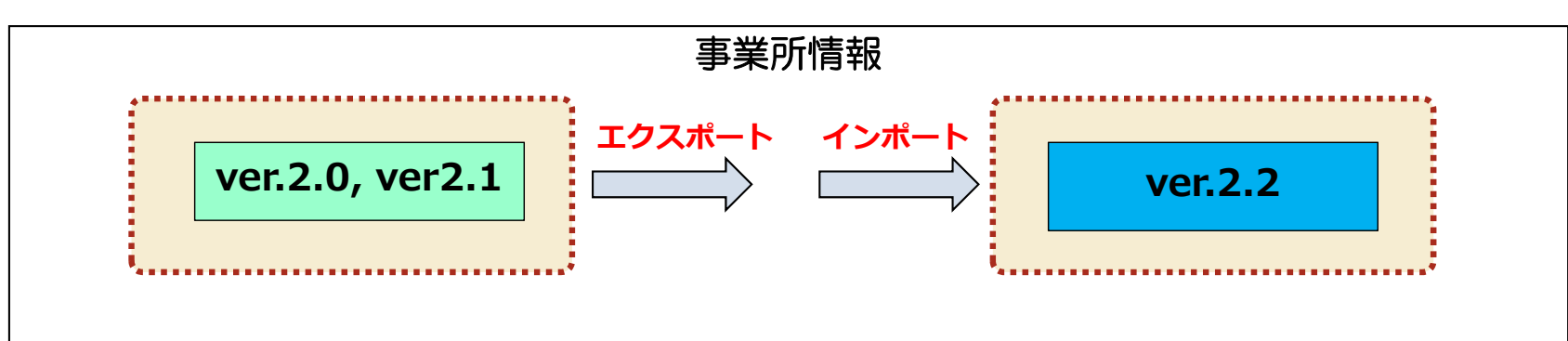

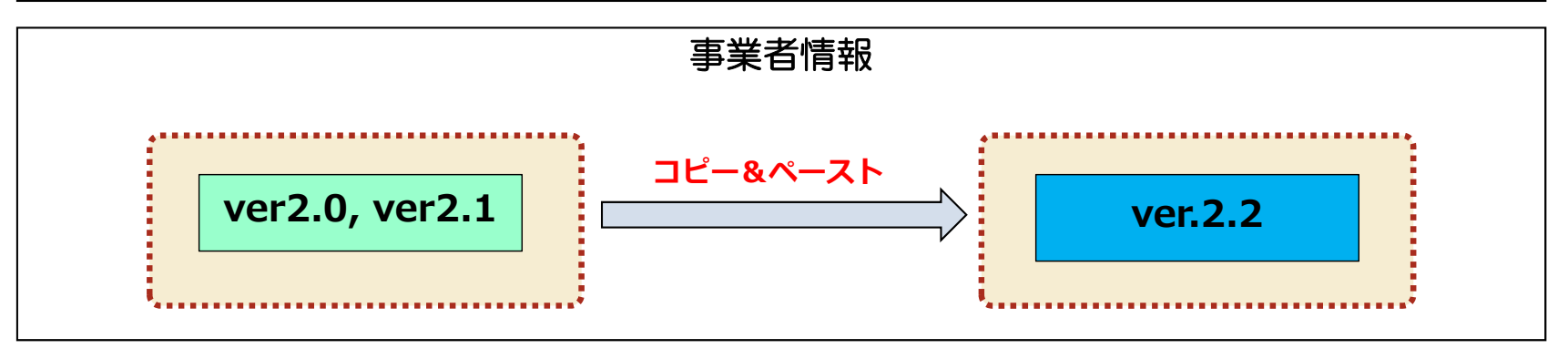